## **Omnibus to Regular BO Update Process**

- 1. Login to SysAdmin from www.bangladeshstockmarket.com
- 2. Go to "System Users"  $\rightarrow$  "Investor Maintenance".
- 3. Select Investor to update and Click "V" button.
- 4. Scroll Down to "Depository Information" and Click "U" button.

| Investor Address Details |                  |                 |        |                 |         |
|--------------------------|------------------|-----------------|--------|-----------------|---------|
| ank Information          |                  |                 |        |                 |         |
| Depository Information   |                  |                 |        |                 |         |
| DP Name                  | BO ID            | DP Account Type | Status | Payout A/c Flag | Options |
|                          | 1201820066822202 | Omni Bus        | AC     | Y               | V U     |

5. Change "BO ID" (Last Eight Digit) & "BO Account Type" (Omnibus to POA) and click save.

| vestor Code <b>*</b>      | 1491            | Investor ID*          | 1491 |        |
|---------------------------|-----------------|-----------------------|------|--------|
| epository No              | 12018200        |                       |      |        |
| pository Name*            | 1               |                       |      | Search |
| ) Id.*                    | 66822202        |                       |      |        |
| Account Type*             | Omni bus 🔻      | Payout Flag           | YES  | •      |
| mary Account Holder Name* | POA<br>Omni bus | Secondary Holder Name |      |        |
| rd Holder Name            |                 | Primary Holder TIN    |      |        |
| condary Holder TIN        |                 | Third Holder TIN      |      |        |
| dress Line 1              | 333/A,Flat-11   |                       |      |        |
| ldress Line 2             |                 | Address Line 3        |      |        |

6. You will get "Your Operation Completed Successfully" confirmation.